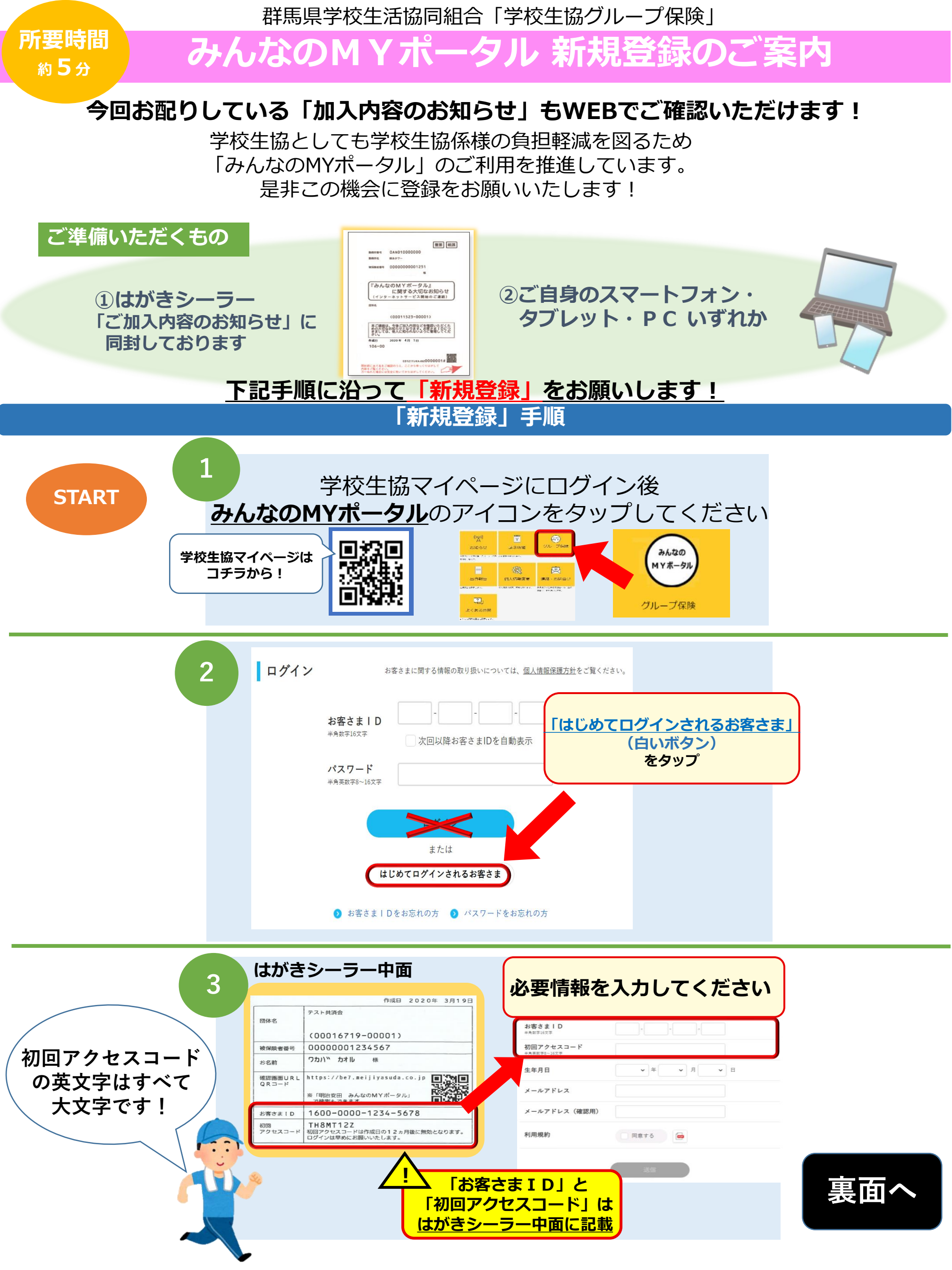

群馬県学校生活協同組合「学校生協グループ保険」

## 現合版のご案内 みんなのMYポ・ 311

## 「新規登録」手順 (続き)

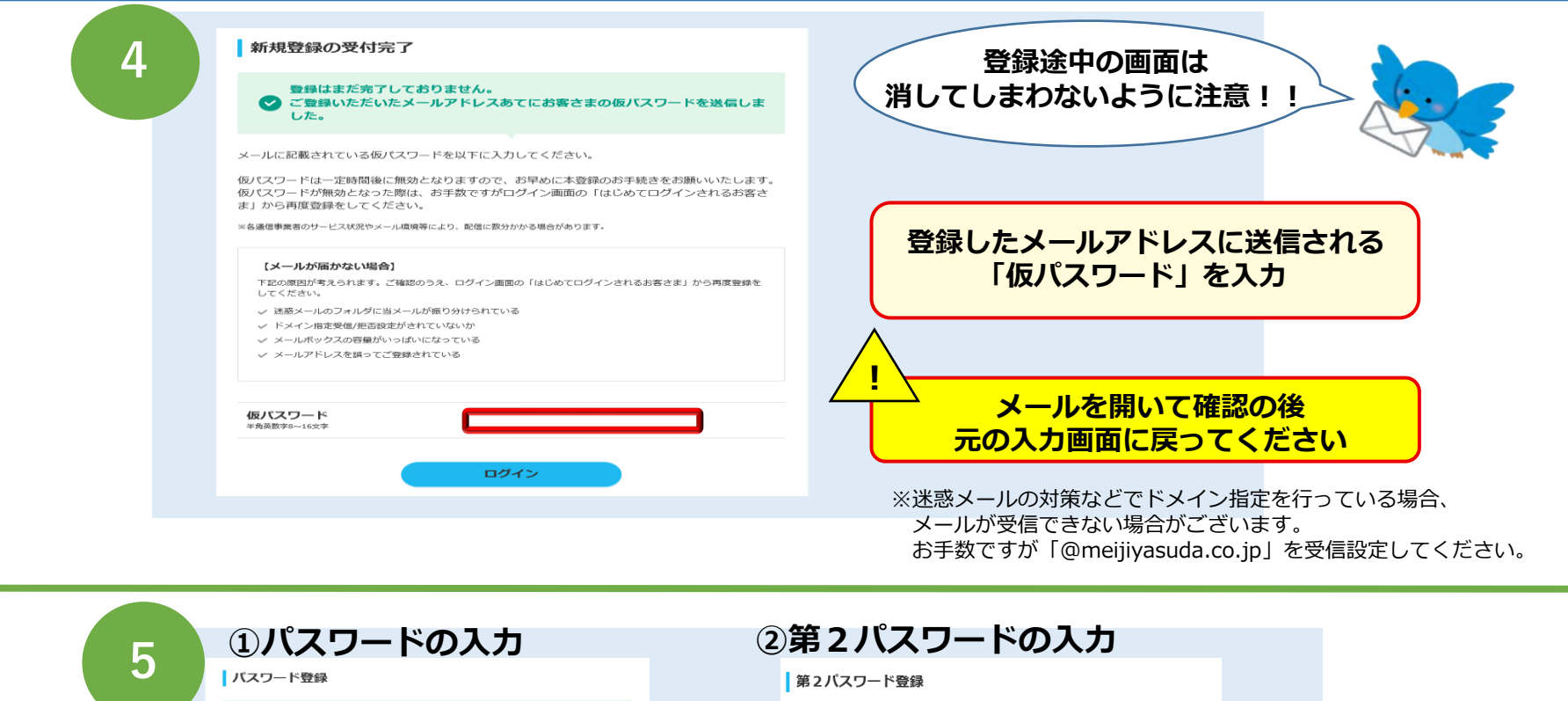

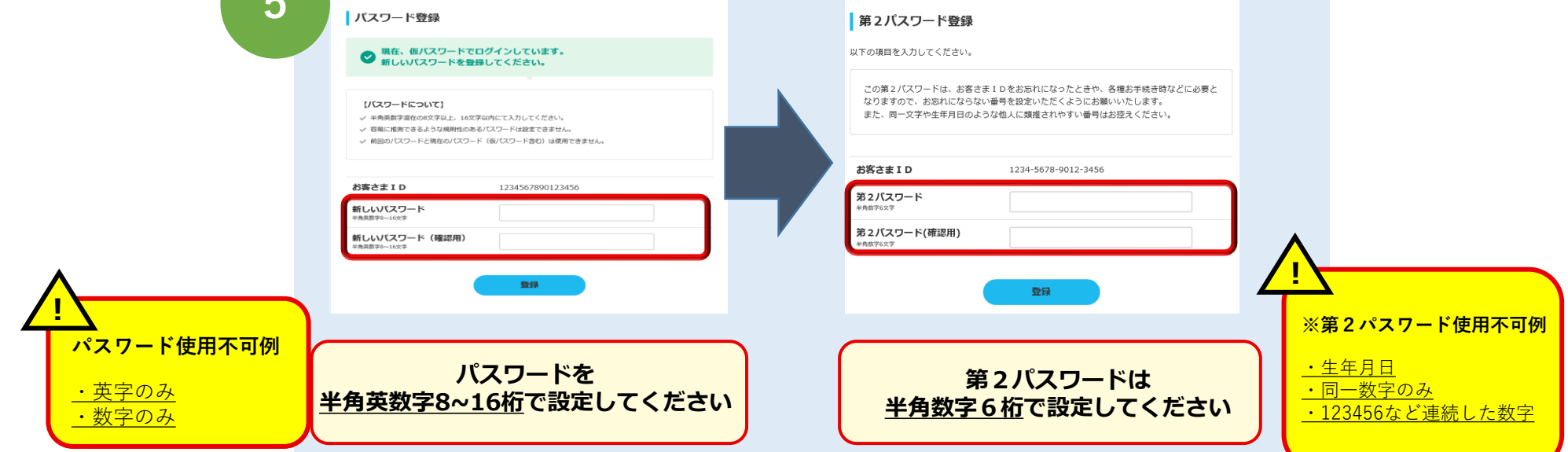

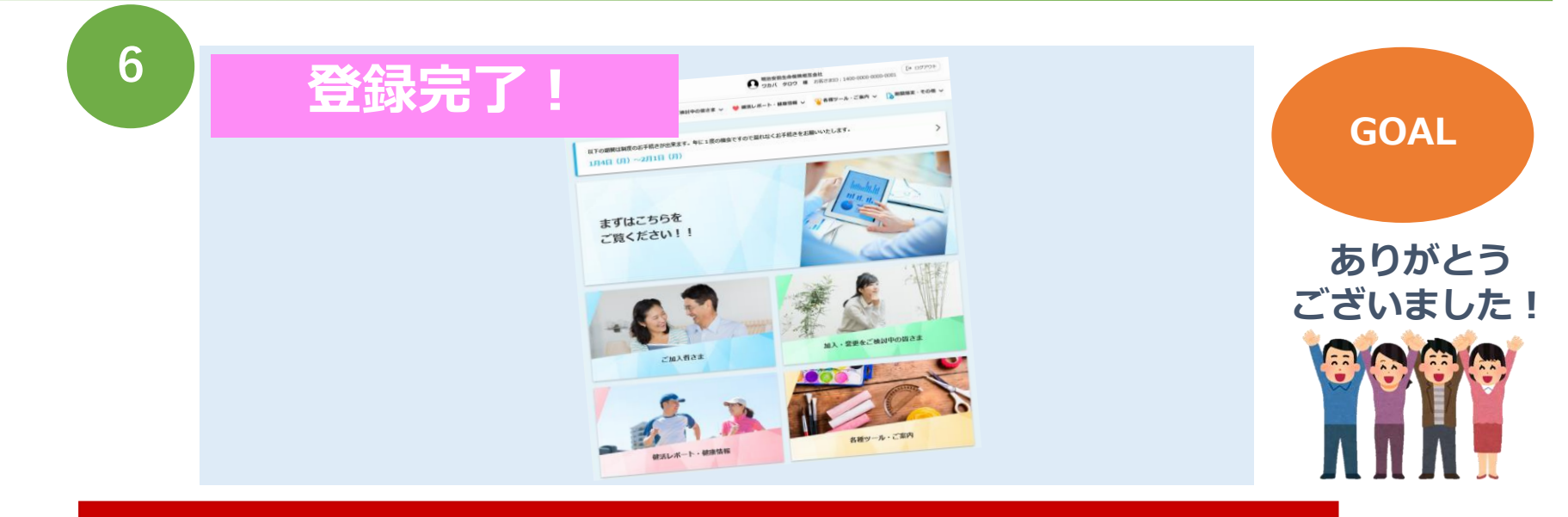

## 今後は、みんなのMYポータルへのアクセスは 学校生協マイページからできます!

【お問い合わせ先】

明治安田生命保険相互会社 9:00~17:00(土日祝日除く) 公法人第三部法人営業第二部 03-5289-7590 まで

学校生協グループ保険は、 群馬県学校生協の組合員のみなさまだけの 相互扶助の制度です。 \*制度内容等の詳細は、パンフレットをご参照ください